# FORUM VIRTUEL EMPLOI-FORMATION

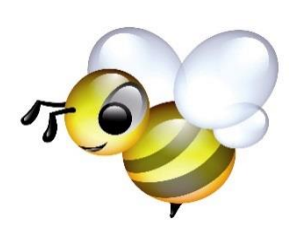

La Ruche des Compétences

# Comment accéder à la plateforme ?

- Depuis le site : <u>http://packs.salon-virtuel-3d.com/cbe52n/</u> en cliquant sur l'abeille
- Depuis les liens proposés sur notre page Facebook « Forum Virtuel la Ruche des Compétences »
- En suivant ce lien : <u>http://cbe52n.salon-virtuel-3d.com/#login</u>

## Pour se connecter à la plateforme

2 manières d'obtenir ses identifiants :

| Forum Virtuel I<br>Compétences"<br>4 et 5 Octobre 2018 | Emploi Formation "La Ruche des | Ø Recherch |
|--------------------------------------------------------|--------------------------------|------------|
|                                                        |                                | /          |
| 5                                                      | 0                              | X          |
|                                                        |                                |            |

| Inscripti   | ons      |
|-------------|----------|
| INSCRIPTION |          |
| Civilite    | Madame • |
|             |          |

 ou Demander un badge d'accès sur la plateforme.

Les identifiants seront envoyés par mail.

- S'inscrire via le site du Comité de Bassin
d'Emploi du Nord Haute Marne.

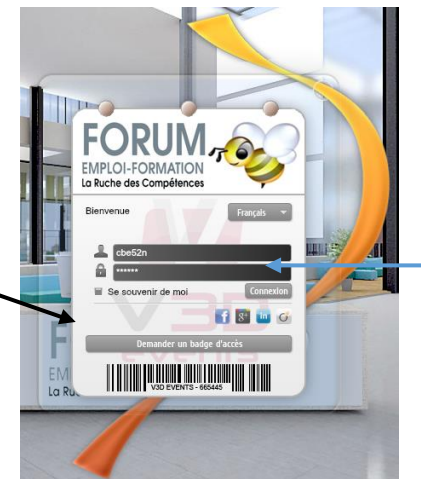

Entrer ses identifiants pour accéder au forum.

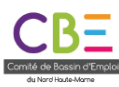

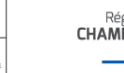

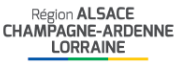

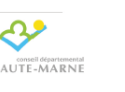

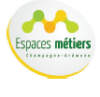

# L'accueil du forum

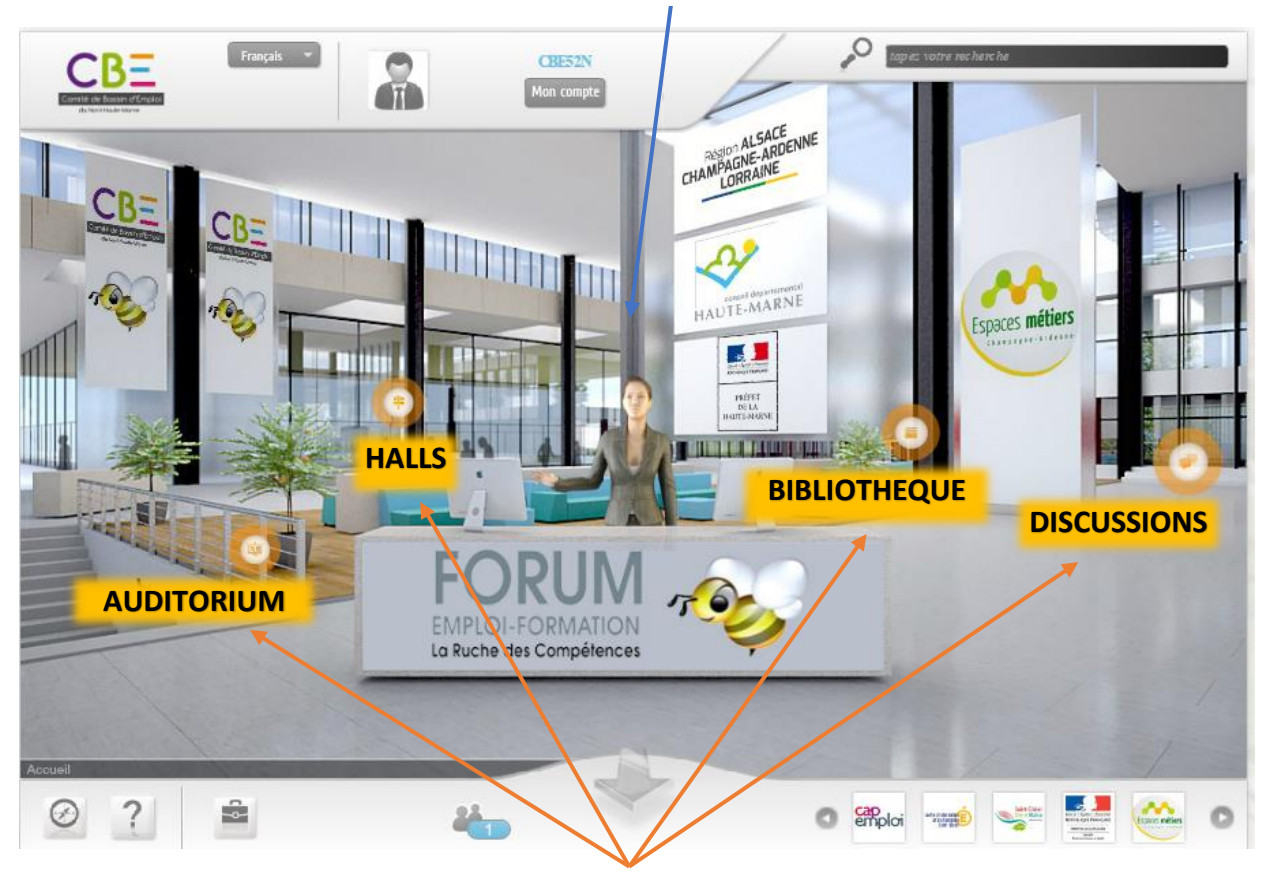

Les boutons de navigation pour se rendre dans les différents espaces du forum

## Les outils de navigation

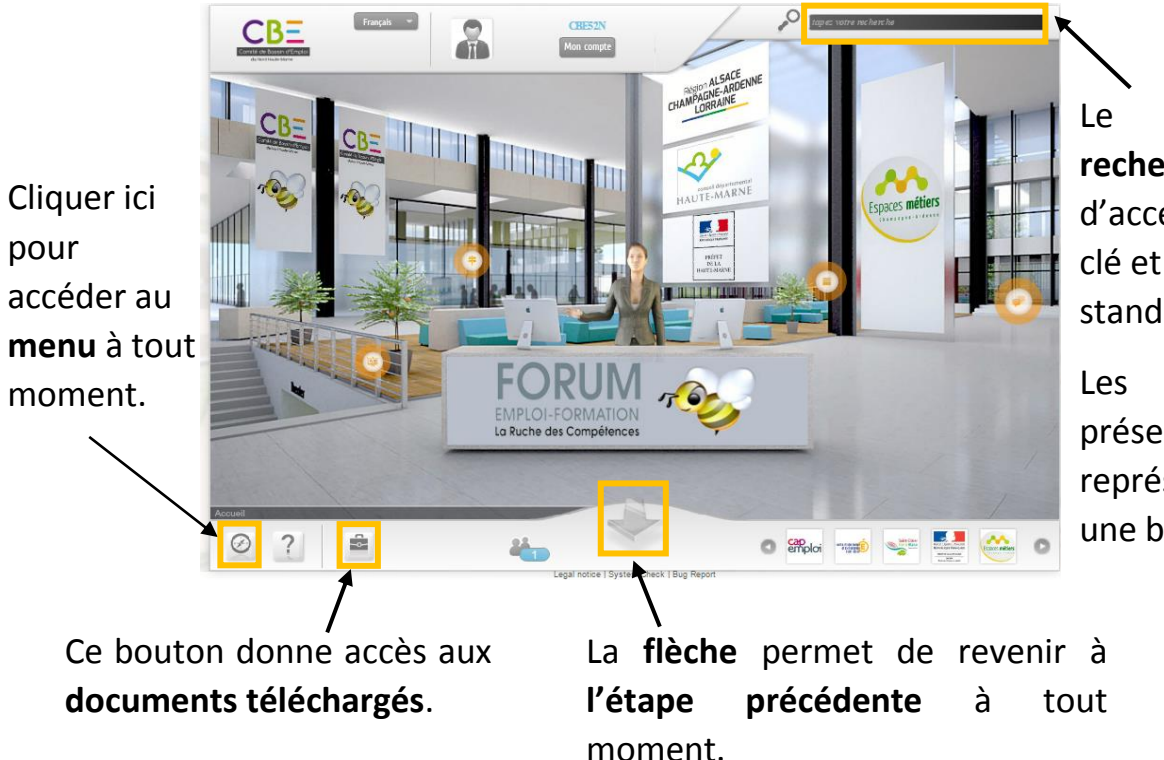

Une hôtesse présente le salon

Le **moteur de recherche** permet d'accéder par mot clé et en un clic aux stands choisis.

Les exposants présents y sont représentés par une bulle verte.

## Les différents espaces du salon

Rencontrer les différents exposants

#### Les Halls

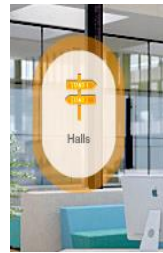

En cliquant sur le bouton de navigation Hall

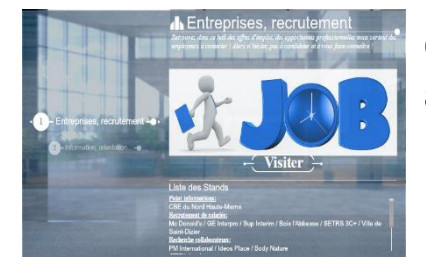

Choisir le hall à visiter.

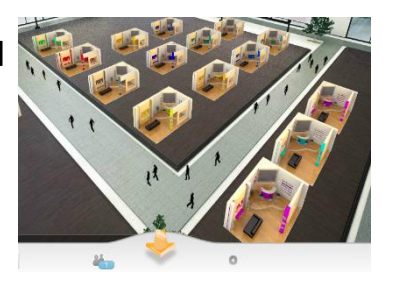

## Les Stands

Choisir un des stands dans le hall.

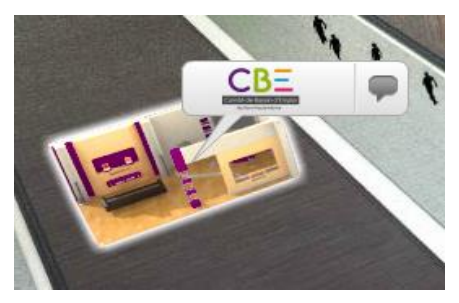

En passant la souris sur le stand, le logo apparaît. Cliquer dessus pour entrer sur le stand.

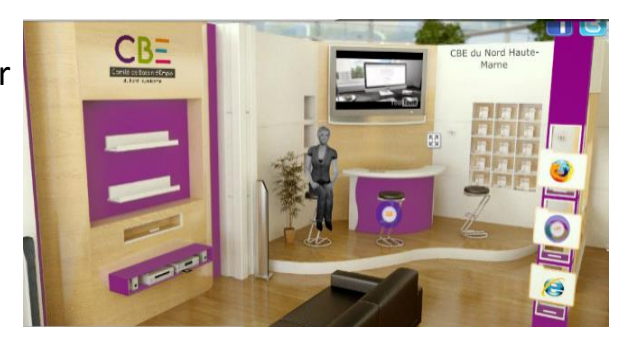

Sur chaque stand vous pourrez découvrir l'activité des exposants, leurs offres d'emploi, télécharger leurs documents et surtout les contacter et candidater aux offres.

En cliquant sur l'avatar de l'exposant avec

Une vidéo présente l'exposant et/ou son domaine

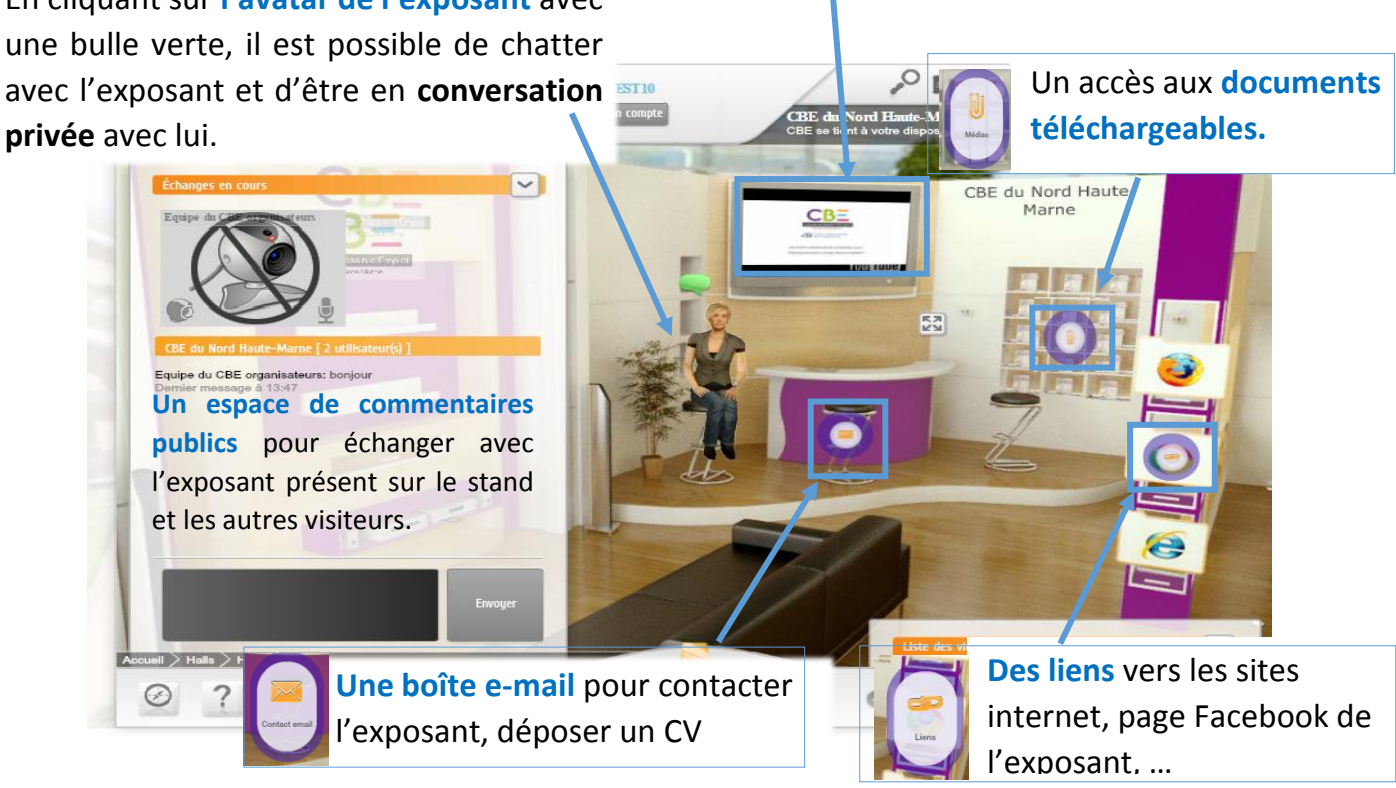

## Découvrir notre territoire

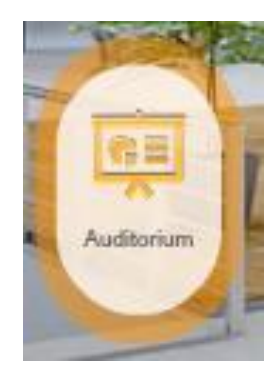

En cliquant sur le bouton de navigation Auditorium, la salle de conférences apparaît ainsi que la liste des vidéos consultables.

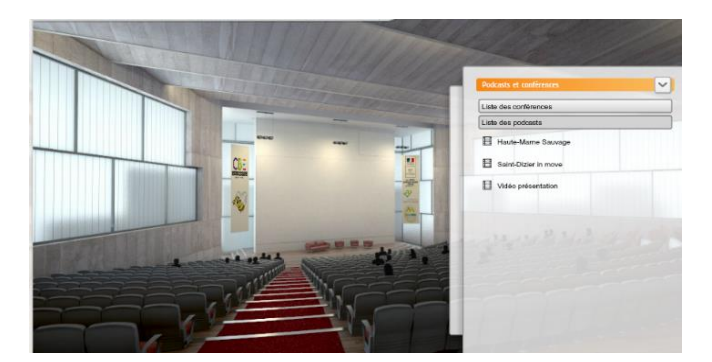

## > Retrouver les fichiers téléchargeables

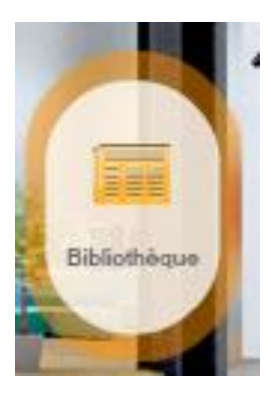

En cliquant sur le bouton de navigation Bibliothèque, une liste de documents téléchargeables apparait. On y retrouve par exemple le manuel utilisateur.

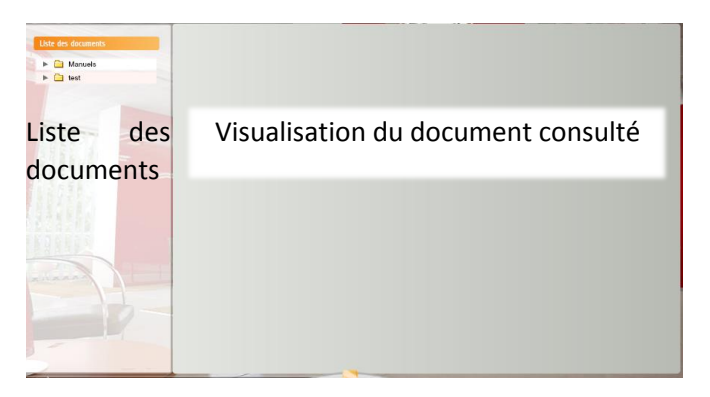

#### > Publier un message public

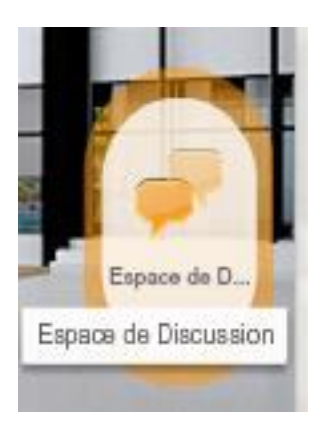

En cliquant sur le bouton de navigation Espace de Discussion, le chat général apparait. C'est un espace de conversation publique. Tous les visiteurs ont accès au contenu.

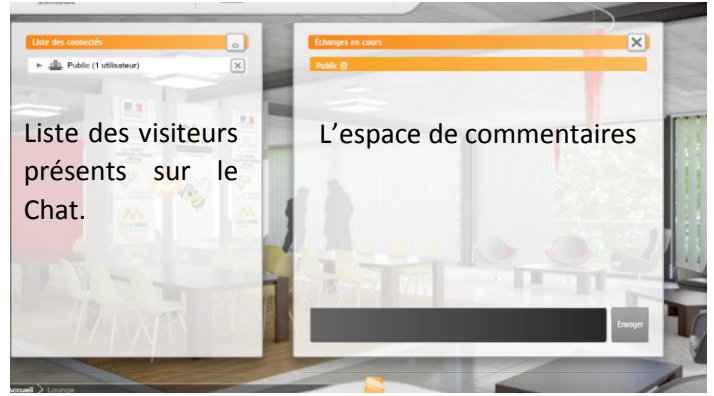

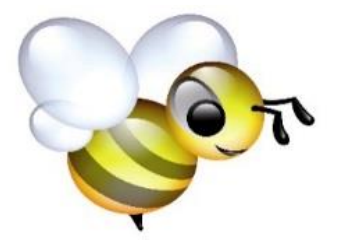

Comité de Bassin d'Emploi du Nord Haūte-Marne

55 RUE DU PRÉSIDENT CARNOT - 52100 SAINT-DIZIER 03 25 07 39 65

FORUM VIRTUEL LA RUCHE DES COMPÉTENCES

HTTP://PACKS.SALON-VIRTUEL-3D.COM/CBE52N/